## 1. Скачиваем и устанавливаем приложение:

Windows: <u>https://discord.com/api/download?platform=win</u> Android: <u>https://play.google.com/store/apps/details?id=com.discord&hl=ru</u>

IOS: <a href="https://apps.apple.com/us/app/discord/id985746746">https://apps.apple.com/us/app/discord/id985746746</a>

2. Переходим на страницу регистрации: <u>https://discord.com/register</u>

| имя пользов  | ЗАТЕЛЯ     |  |
|--------------|------------|--|
|              |            |  |
| ПАРОЛЬ       |            |  |
|              |            |  |
|              |            |  |
|              | Продолжить |  |
|              |            |  |
| Уже зарегист |            |  |

 Вводим адрес электронной почты, логин (вида: IvanovAD45, где Фамилия, Инициалы, Номер группы.) и пароль. Затем жмем «Продолжить».

|            | Создать      | учетную   | запись |  |
|------------|--------------|-----------|--------|--|
| E-MAIL     |              |           |        |  |
| ivanov634  | 45@gmail.com |           |        |  |
| имя пользо |              |           |        |  |
| lvanovAD   | 45           |           |        |  |
| ПАРОЛЬ     |              |           |        |  |
|            | •••          |           |        |  |
|            |              |           |        |  |
|            | п            | родолжить |        |  |
|            |              |           |        |  |
|            |              |           |        |  |

4. Переходим на почту, указанную при регистрации, и подтверждаем создание аккаунта.

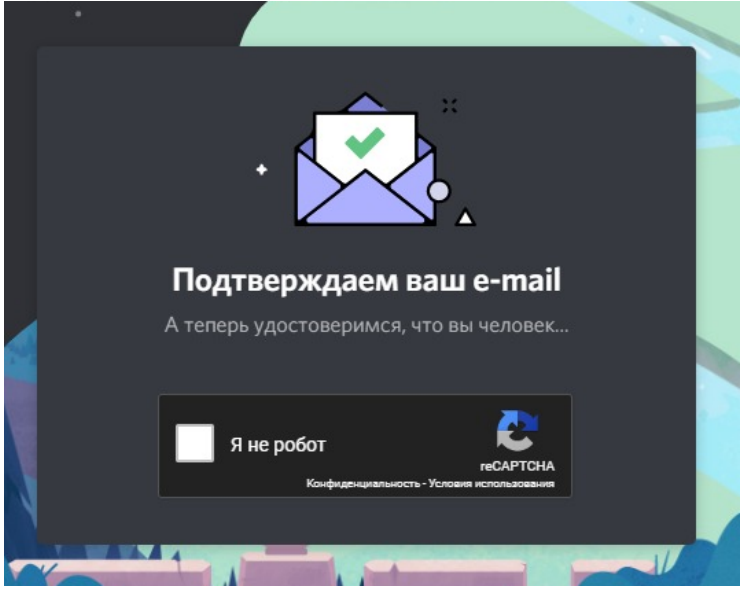

5. Входим в свой аккаунт Discord, в приложении на компьютере или мобильной платформе.

| С возвращением!               |                                 |
|-------------------------------|---------------------------------|
| Мы так ралы вилеть вас снова! |                                 |
| так рады видеть вас спова.    |                                 |
| E-MAIL                        |                                 |
|                               |                                 |
|                               | 一一一百级的发现新                       |
| ПАРОЛЬ                        | ELWARD AND                      |
|                               |                                 |
|                               | Войти с помощью QR-             |
| забыли пароль?                | кода                            |
| Вход                          | Отсканируйте код с помощью      |
|                               | мобильного приложения Discord,  |
|                               | чтобы сразу же войти в систему. |
|                               |                                 |
| •                             |                                 |

 У каждого из вас в личном кабинете дистанционного образования (<u>http://www.disobr.vlak33.ru</u>) будет создан курс, внутри которого находится ссылка на сервер вашей группы:

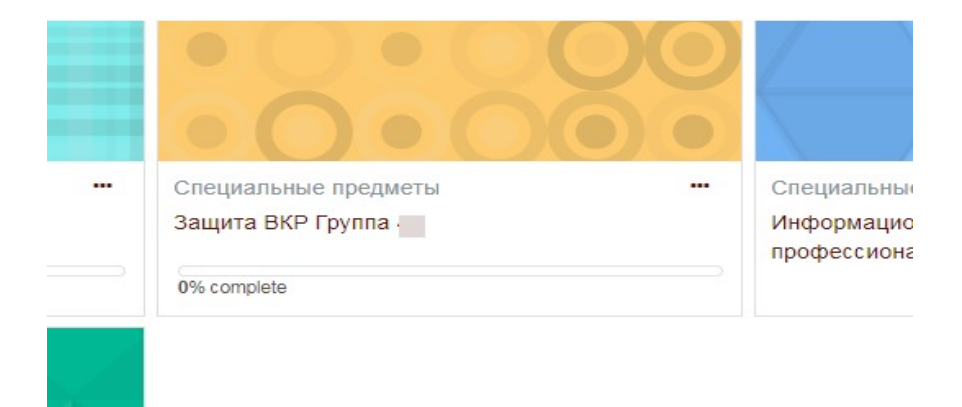

7. Ссылка будет перенаправлена в приложение, появится окно, в котором нужно нажать «Присоединиться».

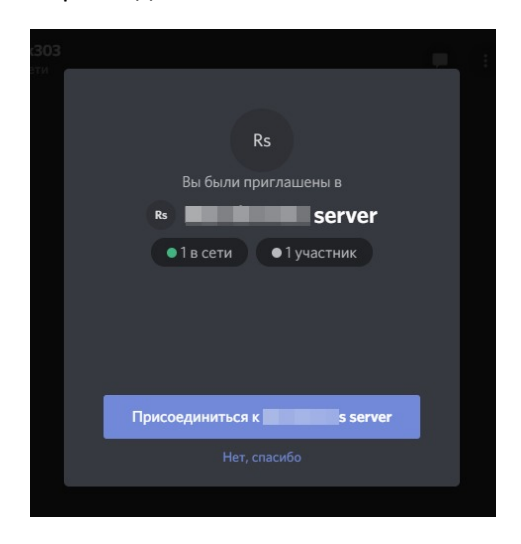

 Чтобы присоединиться к чату во время защиты ВКР, необходимо нажать на «Основной», для выхода из чата необходимо нажать на значок под цифрой 2, как показано на рисунке ниже:

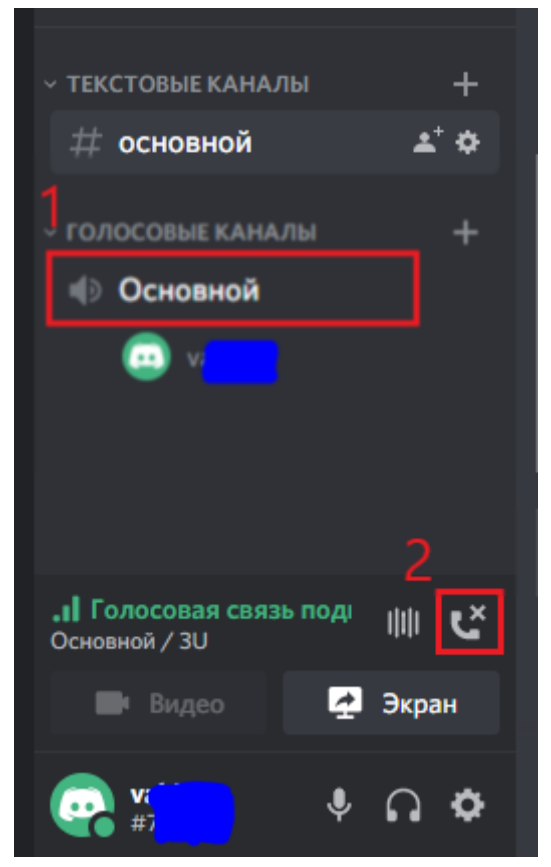

 В случае если аккаунт Discord у вас уже имеется, вы можете не менять имя пользователя, а просто отправить данные вида «IvanovAD#1853 – Иванов Иван Иванович 62-я группа» на почту itsec@vagk.ru.

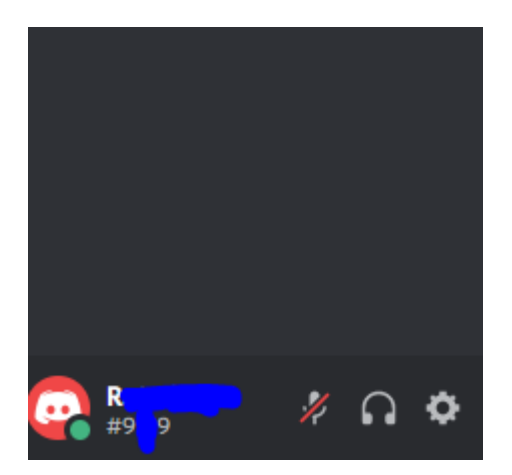